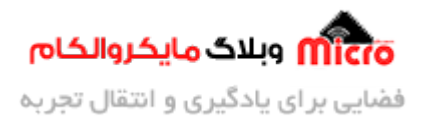

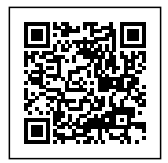

# آموزش کامل پروگرام کد های آردوینو روی ATMEGA8

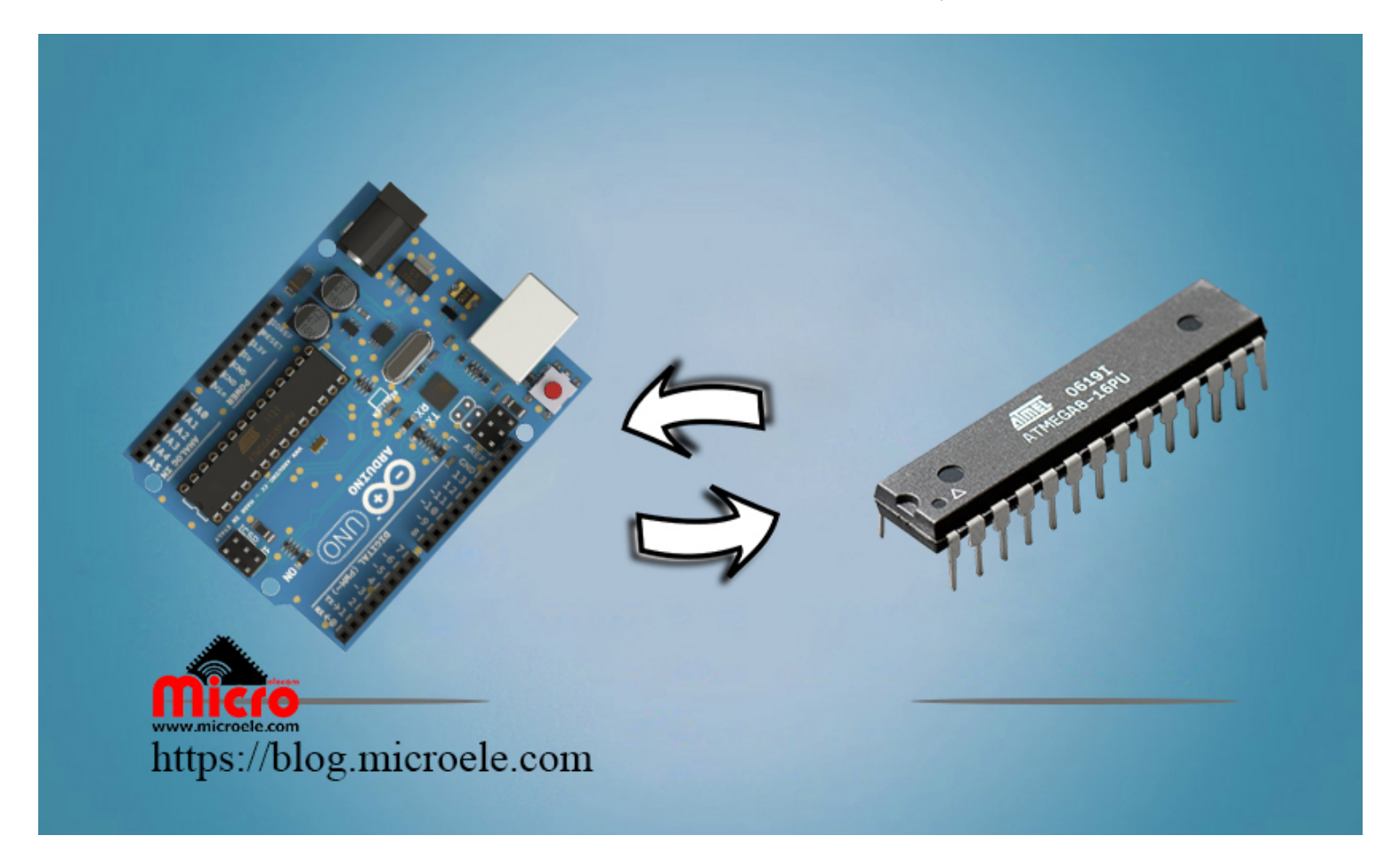

تاريخ انتشار ١٩ فروردين, ١۴٠٠ توسط سيد حسين سلطاني

یکی از مزیت های بزرگ آردوینو عدم نیاز آن به پروگرامر میباشد. شما براحتی میتوانید برنامه نوشته در Arduino IDE را برروی بورد آردوینو پروگرام کنید. مشکل اصلی از جایی شروع میشود که استفاده از این بورد از نظر ابعاد و قیمت در پروژه شاید کار زیاد جالبی بنظر نیاید. پس چاره چیست؟ برد های آردوینو بدلیل اُپن سورس بودن و محیط برنامه نویسی (Arduino IDE) نیز بخاطر ساده بودن و دستورات راحت آن همواره طرفدار های زیادی را جذب خود کرده است. یکی از مواردی که جالب بنظر میرسد این است که شما میتوانید با روش هایی، کد نوشته شده در این نرم

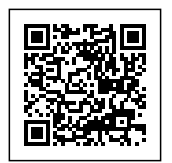

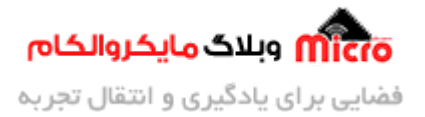

افزار را مستقیما بر روی یک میکروکنترلر مانند ATMEGA8 پروگرام کنید.

یکی از این روش ها، استفاده از کد HEX برنامه نوشته در نرم افزار آردوینو میباشد. و در نهایت با استفاده از پروگرامر نسبت به پروگرام کردن میکروکنترلر خود اقدام نمایید. یکی دیگر از این روش ها، استفاده از بوت لودر میباشد. این که بوت لودر چیست و چه کاربردی دارد از حوصله بحث خارج است و از توضیح این مورد، خودداری میکنم. پس برای فهمیدن و نحوه اجرای این روش با من تا انتهای مطلب همراه باشید.

# شرح آموزش

بطور کلی در این روش، ابتدا توسط یک بورد آردوینو بوت لودر مربوط را برروی ATMEGA8ریخته و بعد از انجام تنظیماتی در نرم افزار، توسط یک مبدل سریال میکروکنترلر ATMEGA8 را از این پس میتوانیم پروگرام کنیم. به این نکته توجه داشته باشید که این آموزش برای میکروکنترلر های سری ATMEGA8, 48, 88, 168, 328 (ATMEGA8) مورد استفاده میباشد. من در این آموزش از بورد Arduino UNO و ATMEGA8 استفاده کرده ام.

در تصویر زیر مشخصات پایه های میکروکنترلر را ملاحظه میکنید. به این نکته توجه کنید که وقتی در محیط برنامه نویسی آردوینو مثلا دستور "(HIGH, 8)digitalWrite" را مینویسیم، منظور این است پایه شماره 8 دیجتال، فعال یا یک منطقی شود. این پایه برروی برد آردوینو مشخص شده است. اما روی آیسی اتمگا 8 مد نظر ما پس از ریختن بوت لودر در این آموزش، منظور پایه 14 آیسی خواهد پس به این نکته مهم توجه کنید.

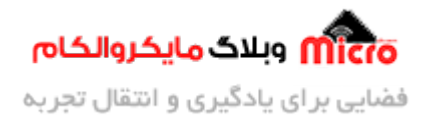

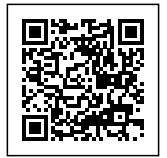

## ATmega8/48/88/168/328 DIP pinout

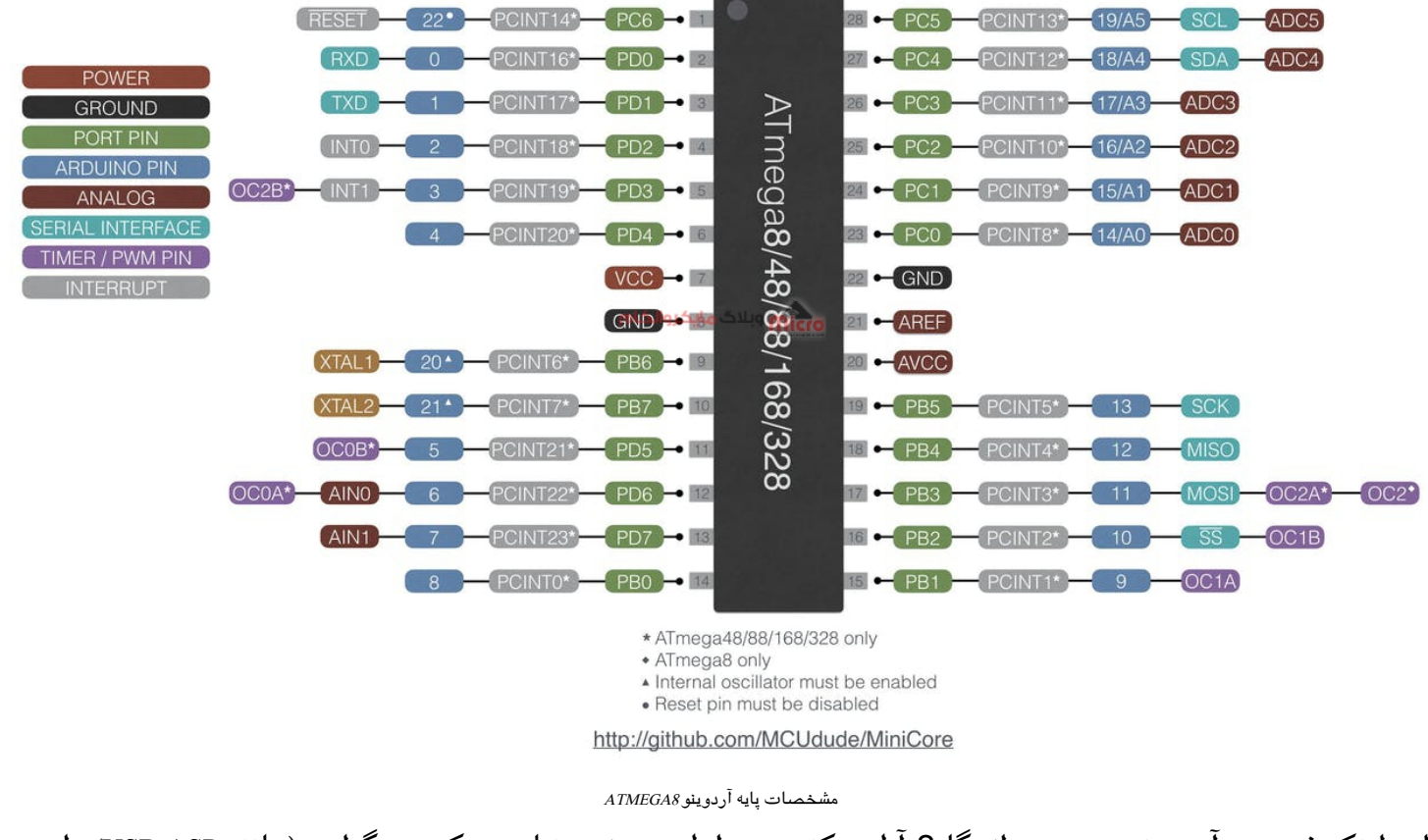

برای اینکه فریمور آردوینو رو روی اتمگا 8 آپلود کنیم، در اولین مرتبه، نیاز به یک پروگرامر (مانند USB ASP) داریم یا یک برد آردوینو (مانند UNO).

وسایل مورد نیاز

ATMEGA8 Arduino UNO

<u>مبدل USB به سریال</u>

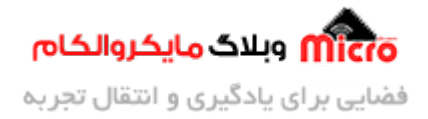

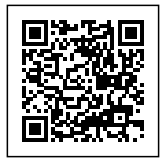

<u>برد بورد</u>

## شماتيک

با استفاده از شماتیک زیر اتصالات بین بورد آردوینو و ATMEGA8 را برقرار نمایید.

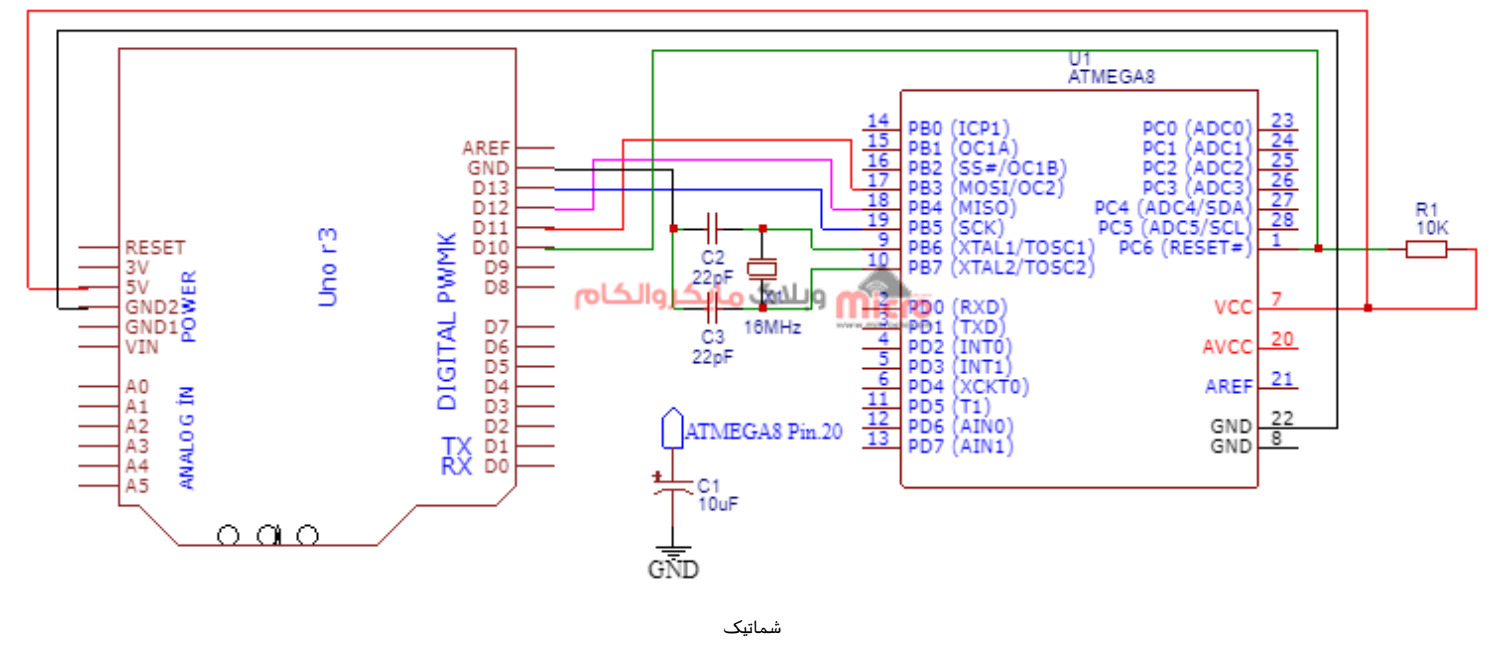

بهتر است بين پايه 20 آيسی ATMEGA8 و GND يک خازن با ظرفيت 10 ميکرو فاراد وصل نماييد.

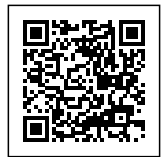

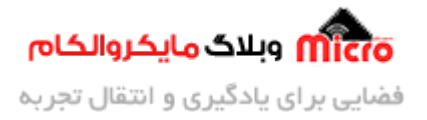

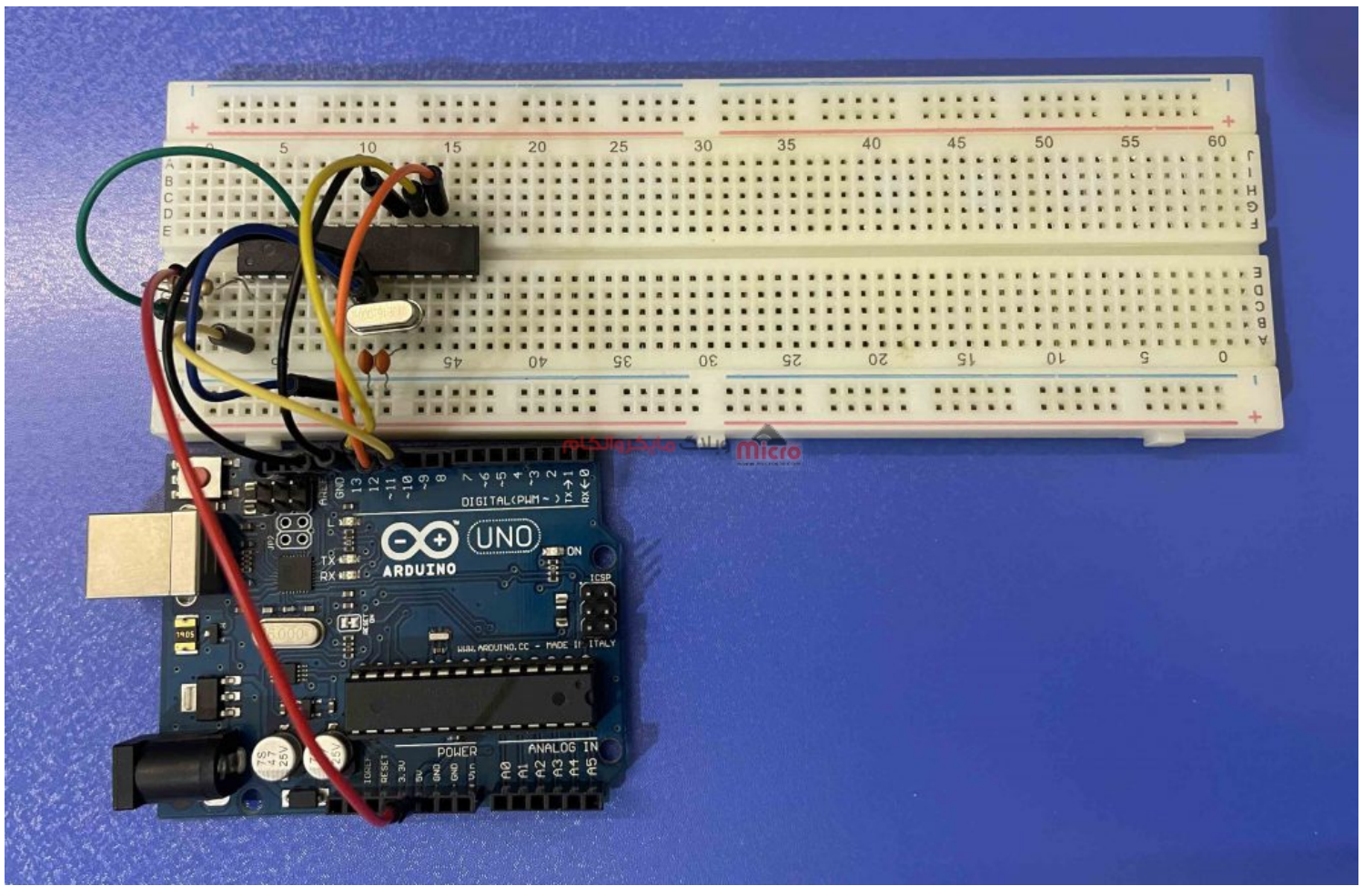

مدار مونتاژ شده

### نصب بوت لودر

ب**ع**د از بستن مدار بالا، به مرحله کد نویسی خواهیم رفت. در مرحله اول از <u>این لینک</u> سورس کد مربوطه را دانلود کرده و در نرم افزار آردوینو آن را باز کنید. در این مرحله قصد داریم تا بوت لودر را بر رو*ی* ATMEGA8 پروگرام کنید.

بعد از باز کردن سورس کد (optiloader.ino)، حتما در بخش ابتدایی برنامه define های مربوطه را بررسی کنید و متناسب با نوع بورد آردوینو خود و نحوه سیم بندی شماتیک خود در صورت نیاز آن را تغییر دهید. مثلا اگر در این آموزش پایه ریست میکرو را به پایه دیجیتال 10 بورد ARDUNI UNO متصل کردیم پس باید در سورس نیز 10 باشد که البته همین هست. یا مثلا برای بورد آردوینو مگا 2560 باید سه قسمت SCK، MOSI و MISO را متناسب با شماره پایه های مربوط

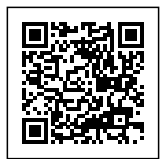

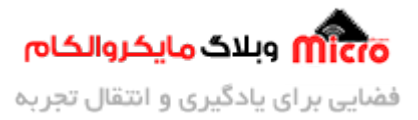

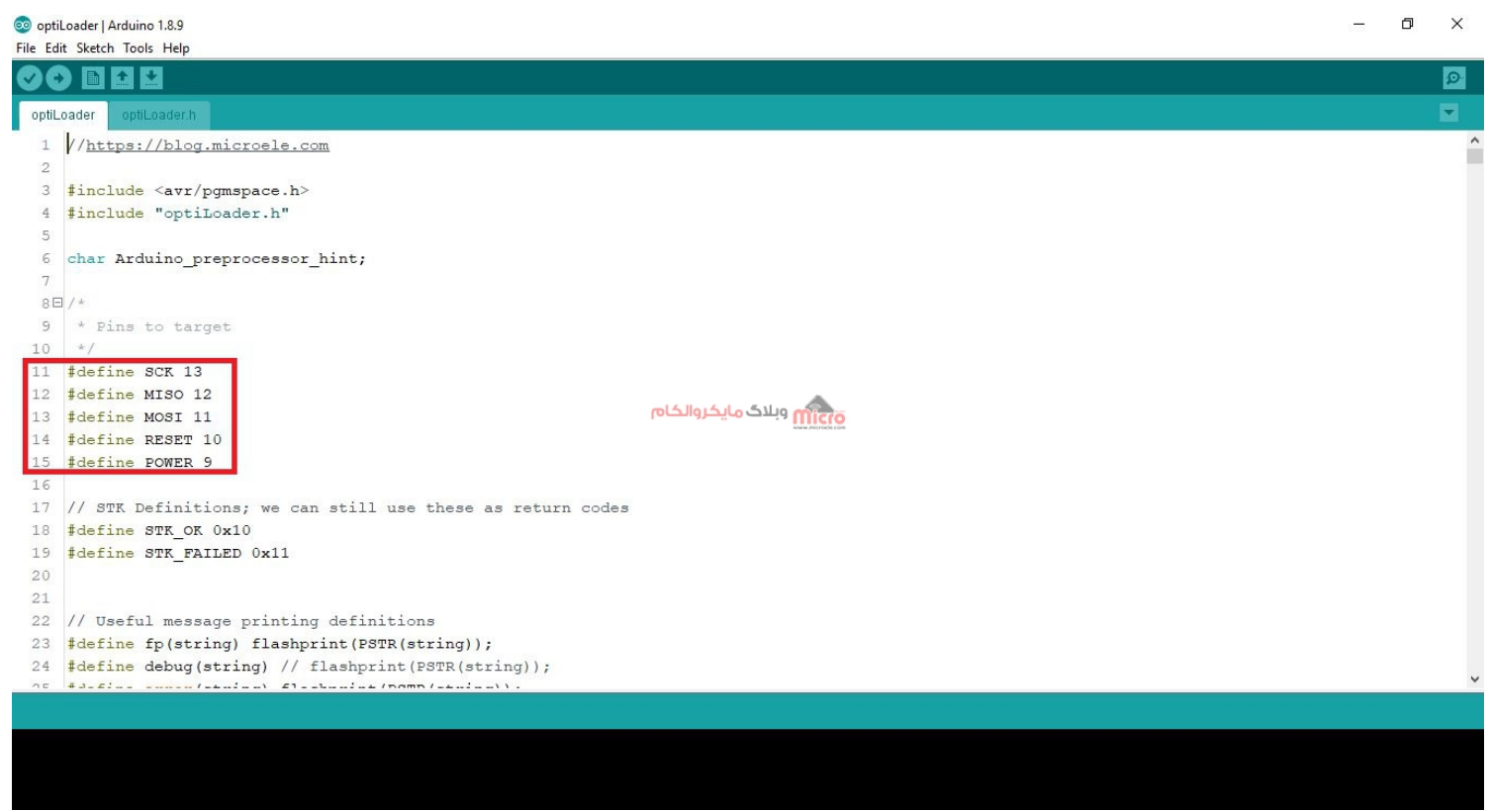

به آن تغییر دهید. ولی ریست را به هر کدام از پایه که وصل کردیم همان را مینویسم مثلا پایه 10.

سورس کد

بعد از طی مراحل بالا و انتخاب شماره پورت و نوع بورد خود، برنامه را روی آردوینو آپلود کرده و تا موقعی که "Done Uploading" نمایش داده شود صبر میکنیم. بعد از انجام این مرحله و موفقیت آمیز بودن آپلود برنامه، سریال مانیتور آردوینو را باز کنید.

در ابتدا باودریت سریال مانیتور را روی "19200" تنظیم نموده و یکبار دکمه ریست آردوینو را بزنید. بعد از این کار اطلاعاتی را مانند تصویر زیر در سریال مانیتور مشاهده خواهید کرد که نشان دهنده این است که بوت لودر روی اتمگا 8 با موفقیت نصب شده است.

برای اطمینان در سریال مانیتور یک بار حرف "G" را تایپ و اینتر مینزنیم و مجدد نتیجه را بررسی میکنیم. یا اگر خواستید برروی یک ATMEGA8 دیگر نیز بوت لودر نصب کنید، میتوانید آن را جایگزین ATMEGA8 فعلی کنید و حرف "G" را ارسال کرده و منتظر بمانید تا بودت لودر روی آن پروگرام شود.

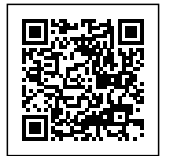

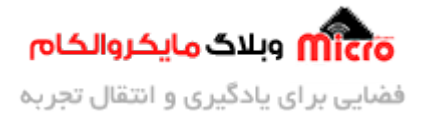

| 20 COM9                                        |                  | _                 |              |
|------------------------------------------------|------------------|-------------------|--------------|
|                                                |                  |                   | Send         |
| OptiLoader Bootstrap programmer.               |                  |                   |              |
| 2011 by Bill Westfield (WestfW)                |                  |                   |              |
| Target power on!                               |                  |                   |              |
| Starting Program Mode [OK]                     |                  |                   |              |
| Reading signature:9307                         |                  |                   |              |
| Searching for image                            |                  |                   |              |
| Found "optiboot_atmega8.hex" for atmega8       |                  |                   |              |
| Start address at 1E00                          |                  |                   |              |
| Total bytes read: 482                          |                  |                   |              |
| Setting fuses for programming                  |                  |                   |              |
| Lock: 3F ABE000 Low: BF ABA000 High: CC ABA800 |                  |                   |              |
| Programming bootloader: 512 bytes at 0xF00     |                  |                   |              |
| Commit Page: F00:4C0F00                        |                  |                   |              |
| Commit Page: F20:4C0F20                        |                  |                   |              |
| Commit Page: F40:4C0F40                        |                  |                   |              |
| Commit Page: F60:4C0F60                        |                  |                   |              |
| Commit Page: F80:4C0F80                        |                  |                   |              |
| Commit Page: FA0:4C0FA0                        |                  |                   |              |
| Commit Page: FC0:4C0FC0                        |                  |                   |              |
| Commit Page: FE0:4C0FE0                        |                  |                   |              |
| Restoring normal fuses                         |                  |                   |              |
| Lock: 2F ABE000 Low: BF ABA000 High: CC ABA800 |                  |                   |              |
| Target power OFF!                              |                  |                   |              |
| Type 'G' or hit RESET for next chip            |                  |                   |              |
|                                                |                  |                   |              |
| Autoscroll Show timestamp                      | Both NL & CR 🗸 🗸 | 19200 baud $\sim$ | Clear output |

اطلاعات خروجي

پروگرام کردن میکروکنترلر

در مرحله قبل، بوت لودر را روی ATMEGA8 نصب کردیم .بعد از انجام این مرحله، شما میتوانید برنامه مورد نظر خود را مثلا برنامه LED چشمک زن ساده آردوینو را روی میکروکنترلر ATMEGA8 پروگرام کنیم. پس طبق مراحل زیر عمل کنید.

## مرحله اول: تنظيمات نرم افزار Arduino IDE

در اولین گام به منوی Files > Preferences وارد شوید. و در مکان مشخص شده لینک زیر را کپی و پیست کرده و

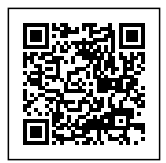

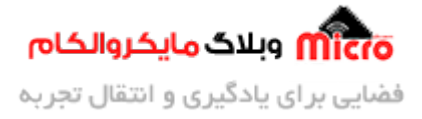

#### برروی OK بزنید.

| references                    |                                    |                                                   |          |
|-------------------------------|------------------------------------|---------------------------------------------------|----------|
| ettings Network               |                                    |                                                   |          |
| Sketchbook location:          |                                    |                                                   |          |
| C: \Users\dell\Documents\Ard  | uino                               |                                                   | Browse   |
| Editor language:              | System Default                     | <ul> <li>(requires restart of Arduino)</li> </ul> |          |
| Editor font size:             | 15                                 |                                                   |          |
| interface scale:              | Automatic 100 + % (requires        | restart of Arduino)                               |          |
| heme:                         | Default theme v (requires restart  | of Arduino)                                       |          |
| Show verbose output during:   | compilation upload                 |                                                   |          |
| Compiler warnings:            | None 🧹                             |                                                   |          |
| Display line numbers          |                                    |                                                   |          |
| Enable Code Folding           | انكروالكام                         | ويلاك م                                           |          |
| Verify code after upload      |                                    | www.microle.com                                   |          |
| Use external editor           |                                    |                                                   |          |
| Aggressively cache compi      | led core                           |                                                   |          |
| Check for updates on star     | rtup                               |                                                   |          |
| Update sketch files to nev    | w extension on save (.pde -> .ino) |                                                   |          |
| Save when verifying or up     | ploading                           |                                                   |          |
| Additional Boards Manager UR  | tts:                               |                                                   | 6        |
| More preferences can be edite | ed directly in the file            |                                                   |          |
| edit only when Arduino is not | arauno 15 (preferences, txt        |                                                   |          |
| care only when Ardano IS Not  | i di ningj                         |                                                   |          |
|                               |                                    |                                                   |          |
|                               |                                    | C                                                 | K Cancel |

https://mcudude.github.io/MiniCore/package\_MCUdude\_MiniCore\_index.json

اضافه کردن لینک دانلود پکیج minicore

حالا از منوی Tools > Board > Boards Manage را کلیک کنید، در ابتدا از اتصال به اینتنرت مطمئن شوید. در پنجره

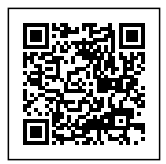

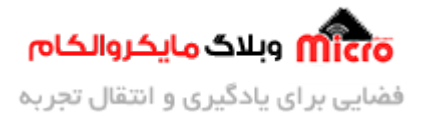

#### نمایش داده شده عبارت "minicore" را سرچ کنید. طبق تصویر زیر روی گزینه install بزنید و منتظر بمونید تا نصب پکیج بصورت کامل انجام شود.

| 🕺 Boards Manager                                                                                                    |            | ×   |
|----------------------------------------------------------------------------------------------------|------------|-----|
| Type All vinicore                                                                                                    |            |     |
| MiniCore by MCUdude version 2.0.5 INSTALLED<br>Boards included in this package:<br>ATmega328/P/PA/A/PB, ATmega168/P/PA/A/PB, ATmega88/P/PA/A/PB, ATmega48/P/PA/A/PB, ATmega8.<br><u>Online help</u><br><u>More info</u> | Installing | ^   |
| وبلاگ مایکروالکام                                                                                                    |            |     |
|                                                                                                    |            | ~   |
| Downloading platforms index                                                                                                    | Can        | cel |

دانلود پکيج minicore

طبق توضحیات ارائه شده، این پکیج مناسب برای آیسی های ATMEGA328, 168, 48, 88, 8 میباشد.

بعد از انجام این مرحله وارد منوی Tools > Boards شده و از بین بورد های موجود با اسکرول کردن به پایین در قسمت MiniCore، آیسی مورد نظر را برای پروگرام کردن انتخاب کنید. که ما در این مطلب چون از ATMEGA8 استفاده میکنیم پس همین مورد را انتخاب خواهیم کرد.

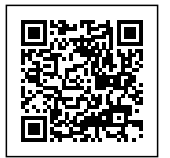

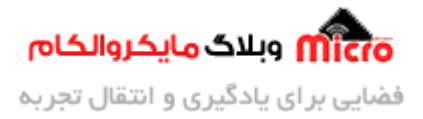

| 🞯 Blink   Arduino 1.8.9                                                                                                    |                                              |                                                                                                    |            | _       | ٥        | ×      |
|----------------------------------------------------------------------------------------------------|----------------------------------------------|----------------------------------------------------------------------------------------------------|------------|---------|----------|--------|
| File Edit Sketch Tools Help<br>Auto Format<br>Blink § Elicon & Reload                                                                                           | Ctrl+T                                       |                                                                                                    |            |         |          | @<br>• |
| 1 void s<br>2□ { Serial Monitor<br>3 pinM Serial Plotter                                                                                                    | Ctrl+Shift+l<br>Ctrl+Shift+M<br>Ctrl+Shift+L |                                                                                                    |            |         |          | ^      |
| 4 }<br>5 WiFi101 / WiFiNINA Firmware Update                                                                                                    | er                                           | Boards Manager                                                                                                    |            |         |          |        |
| 6 void l<br>7E {<br>9 dela;<br>10 digi<br>11 dela;<br>12 }<br>6 void l<br>9 Port: "COM9"<br>9 dela;<br>9 rogrammer: "AVRISP mkl"<br>10 digi<br>11 dela;<br>12 } | 2                                            | لم السوعة العالية المحالية المحالي<br>محالية محالية المحالية المحالية المحالية المحالية المحالية المحالية المحالية المحالية المحالية المحالية المحالي<br>محالية محالية المحالية المحالية المحالية المحالية المحالية المحالية المحالية المحالية المحالية المحالية المحالي<br>محالية محالية المحالية المحالية المحالية المحالية المحالية المحالية المحالي<br>محالية محالية المحالية المحالية المحالية المحالية المحالية المحالية المحالية المحالية المحالية المحالية المحالية المحالية المحالية المحالية المحالية المحالية المحالية المحالي<br>محالية محالي محالي محالية المحالية المحالية المحالية المحا | وبلاک مایک |         |          | ~      |
|                                                                                                    |                                              | ATmega328                                                                                                    |            |         |          |        |
|                                                                                                    |                                              | ATmega168<br>ATmega88<br>ATmega48                                                                                                    |            |         |          |        |
| 9                                                                                                    |                                              | A imegaa                                                                                                    |            | Arduino | Uno on C | омэ    |

انتخاب آیسی از MiniCore

بعد از انتخاب ATMEGA8، مجدد به منوی Tools مراجعه میکنیم . طبق تصویر زیر مشاهده میکنید که چند قسمت جدید به این منو اضافه شده است که در ادامه آنها را بررسی خواهیم کرد.

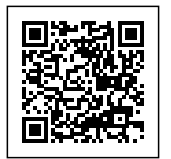

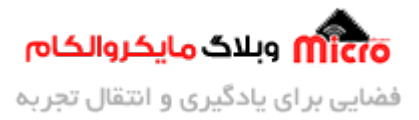

| Auto Format                  | Ctrl+T                  |                         |  |
|------------------------------|-------------------------|-------------------------|--|
| Archive Sketch               |                         |                         |  |
| Fix Encoding & Reload        |                         |                         |  |
| Manage Libraries             | Ctrl+Shift+I            |                         |  |
| Serial Monitor               | Ctrl+Shift+M            |                         |  |
| Serial Plotter               | Ctrl+Shift+L            |                         |  |
| WiFi101 / WiFiNINA Firmware  | Updater                 |                         |  |
| Board: "ATmega8"             | >                       |                         |  |
| Clock: "External 16 MHz"     | >                       |                         |  |
| BOD: "BOD 2.7V"              | >                       |                         |  |
| Compiler LTO: "LTO disabled" | >                       |                         |  |
| Bootloader: "Yes (UART0)"    | >                       |                         |  |
| EEPROM: "EEPROM retained"    | >                       |                         |  |
| Port: "COM9"                 | >                       |                         |  |
| Get Board Info               |                         | مترقش وبلاگ مایکروالکام |  |
| Programmer: "AVRISP mkll"    | >                       |                         |  |
| Burn Bootloader              |                         |                         |  |
|                              |                         |                         |  |
|                              |                         |                         |  |
|                              |                         |                         |  |
|                              | im-ia.com/datacheat/ind | x.mvp/id/4627           |  |
| ng http://www.max            |                         | the price for           |  |

از بخش Clock میتوانیم مشخص کنیم از چه روشی کلاک پالس میکروکنترلر را تامین میکنیم. مثلا داخلی با فرکانس 1MHz یا خارجی با فرکانس 16MHz و … . (شخصا خواستم بدون کریستال خارجی هم تست کنم یعنی کریستال خارجی وصل نکنم و از اسیلاتور داخلی میکرو استفاده کنم، اما این کار ممکن نبود.)

بخش BOD مربوط به تنظیمات فیوز بیت BOD هست که مشخص میکنه چه زمانی میکرو ریست شود. مثلا اگر 2.7۷ انتخاب کنیم وقتی ولتاژ ورودی کمتر از این مقدار باشه میکرو ریست خواهد شد. یا اگر 4v رو انتخاب کردیم، اگر ولتاژ ورودی کمتر از 4 ولت بود میکرو را ریست خواهد شد.

بخش Compile LTO میتوانیم انتخاب کنیم که عمل پروگرام کردن سریع تر باشد یا خیر. اگر Disable که بصورت پیشفرض همین مورد انتخاب شده است را انتخاب کنید، عمل پروگرام کردن مدت زمان بیشتری نسبت به حالت Enable خواهد داشت. Enable برای زمانی است که بخواهیم سریع تر عمل پروگرام انجام شود.

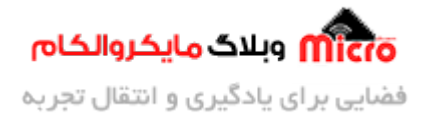

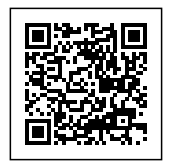

## مرحله دوم: تنظيمات و فراهم كردن سخت افزار

برای انجام عمل پروگرام کردن ابتدا طبق جدول زیر اتصلات را برقرار کنید.

| مبدل USB به سریال | ATMEGA8 |
|-------------------|---------|
| CTR               | Reset   |
| RX                | TX      |
| TX                | RX      |
| VCC               | VCC     |
| GND               | GND     |

#### مدار مونتاژ شده:

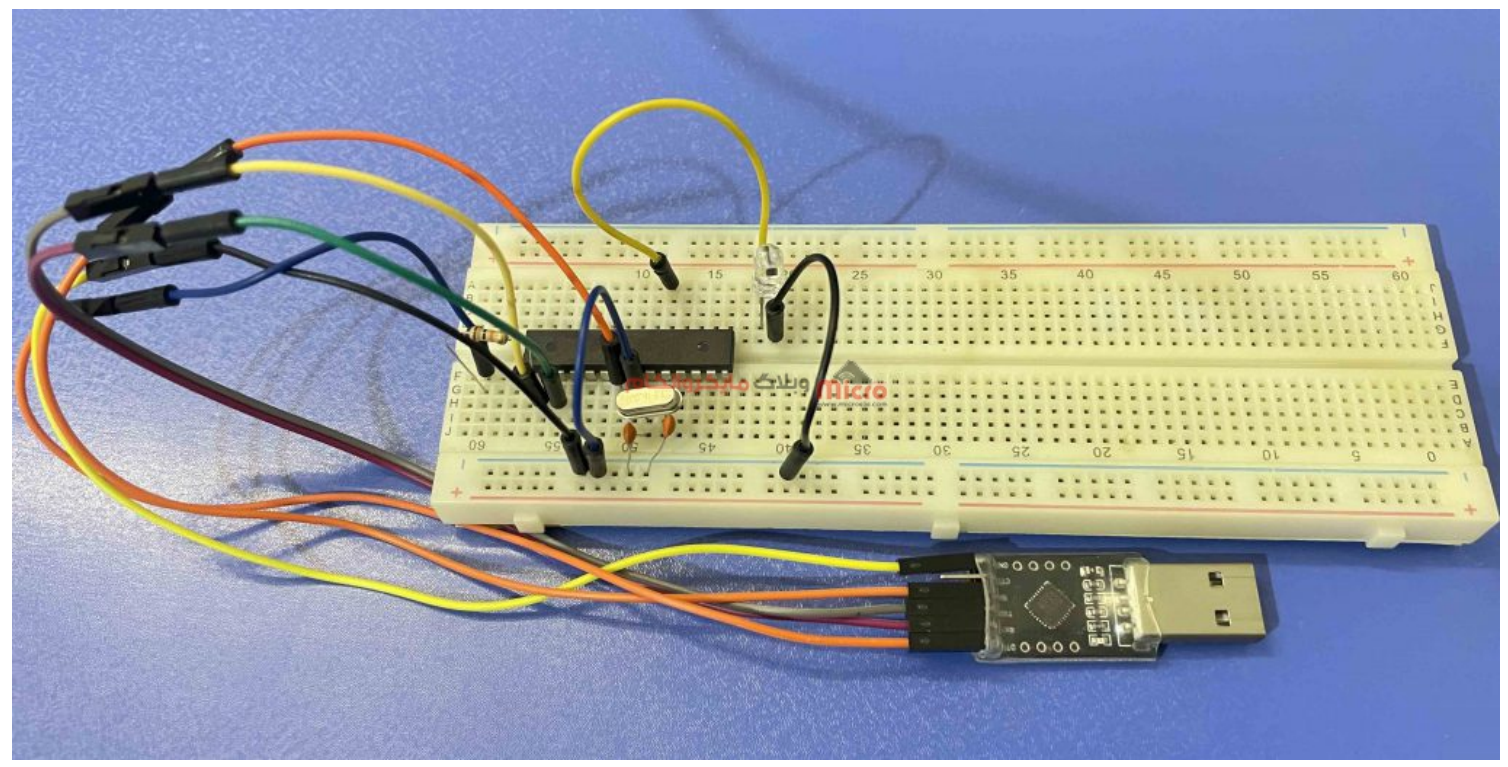

مدار مونتاژ شده برای انجام پروگرام

نکته عملی: در صورتی که مبدل سریال شما دارای DTR باشد، بین پایه DTR مبدل سریال و پایه ریست اتمگا، از مدار

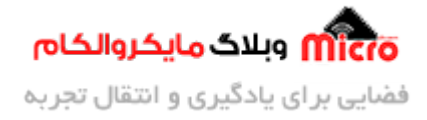

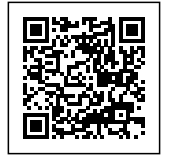

زیر استفاده کنید.

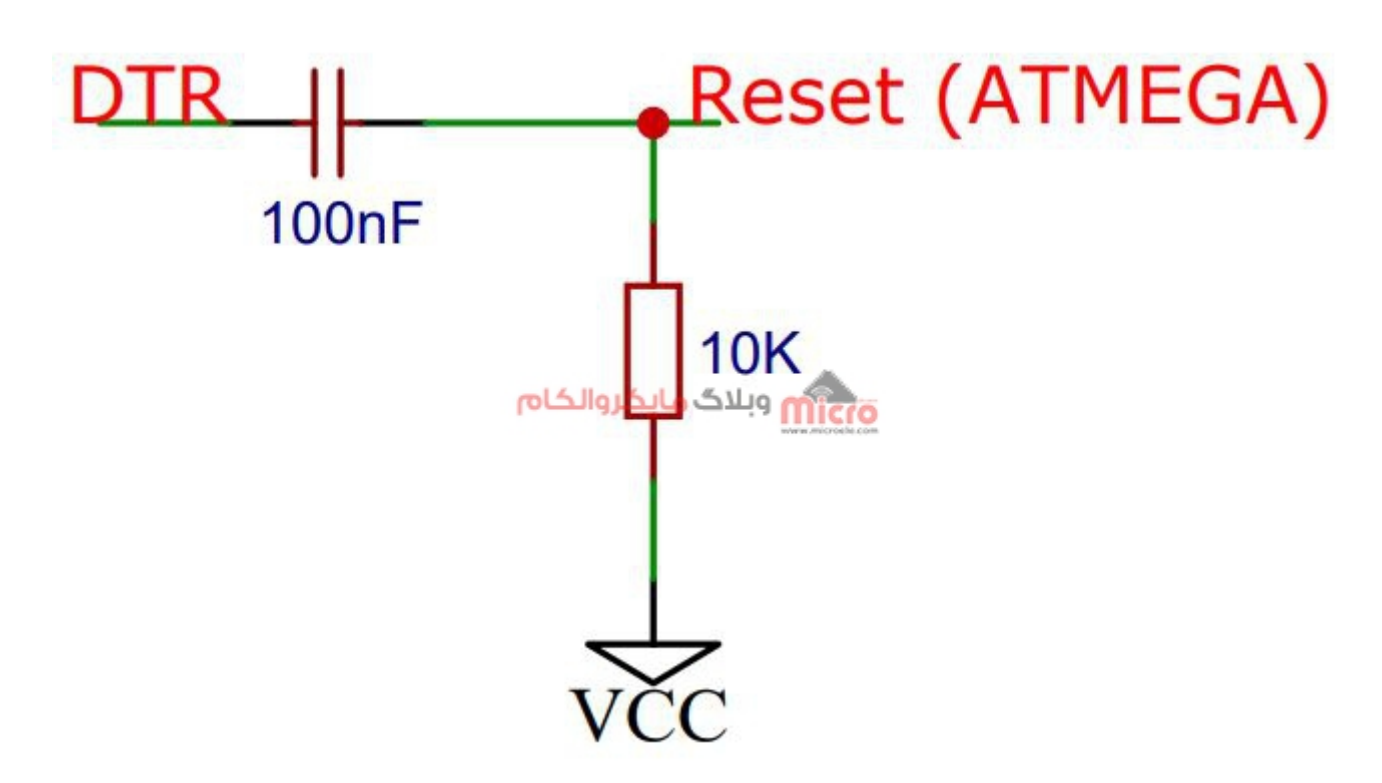

شماتيک

همچنین نحوه اتصال کریستال 16MHz مشابه مراحل قبل (طبق بخش "شماتیک") میباشد و بهتر است بین پایه 20 آیسی ATMEGA8 و GND یک خازن با ظرفیت 10 میکرو فاراد وصل کنید.

#### نکته عملی و خیلی مهم:

اگر مبدل سریال شما پُایه DTR ندارد، در مدار تصویر بالا، خازن 100nF را حذف کنید. و هنگام آپلود کد یک لحظه پایه RESET میکروکنترلر را بصورت دستی به GND وصل کنید (پین دیگر مقاومت 10K). برای اینکار میتونید از یک پوش باتن استفاده کنید و یک طرف را به پایه ریست میکرو و طرف دیگه اش رو هم به زمین وصل کنید.

برای انجام این مورد چه بصورت دستی و چه از طریق کلید فشاری، هنگامی که در محیط نرم افزار آردوینو گزینه آپلود را بزنید برنامه شروع به Compile شده و عبارت مربوطه نمایش داده خواهد شد. بعد از طی مرحله Compile وارد مرحله Uploading خواهید شد. درست در همین موقع و بلافاصله بعد از نمایش عبارت Uploading دقیقا در همین زمان، یک لحظه کوتاه پایه ریست میکرو را به GND وصل کنید یا پوش باتنی را که اضافه کرده اید را فشار دهید. در نهایت منتظر بمونید تا برنامه به درستی و کامل پروگرام شود.

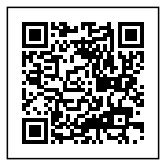

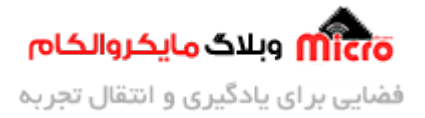

بعد از اعمال تنظیمات مد نظر، مبدل سریال را به پورت USB و مدار مونتاژ شده وصل کنید. و در نرم افزار آردوینو از منوی Tools وارد قسمت Com شوید. پورتی که مبدل وصل است را انتخاب کنید. سپس برنامه زیر را در Arduino IDE بنویسید:

```
void setup()
{
   pinMode(13, OUTPUT);
}
void loop()
{
   digitalWrite(13, HIGH);
   delay(1000);
   digitalWrite(13, LOW);
   delay(1000);
}
```

بعد از نوشتن برنامه فوق، ابتدا یک LED بین پایه 13 دیجیتال (پایه شماره 19 میکروکنترلر ATMEGA8) وصل نمایید. طبق توضیحات بخش قبلی (مرحله اول) شروع به انجام تنظیمات ِ انتخاب آیسی از منوی Boards و پروگرام کردن میکروکنترلر خواهیم کرد.

در نهایت با بررسی مجدد تنظیمات و شماره پورت مربوطه، دکمه آپلود در نرم افزار آردوینو(Ctrl + U) را میزنیم. با این کار عمل پروگرام آغاز خواهد شود. چناچه مبدل شما دارای پایه DTR میباشد و بین پایه ریست و DTR خازن قرار **ندهید**، برنامه پروگرام نخواهد شد و ارور دریافت خواهید کرد.

در نهایت با آپلود کامل برنامه بر روی میکروکنترلر، مشاهده خواهید کرد که LED متصل به پایه دیجیتال 13، هر یک ثانیه چشمک خواهد زد.

**نکته:** در صورتی که مبدل سریال شما فاقد DTR میباشد، طبق توضیحات بخش قبل در هنگام پروگرام کردن عمل کنید.

امیدوارم از این آموزش کمال بهره را برده باشید. در صورتی که هرگونه نظر یا سوال داشتید درباره این آموزش لطفا اون رو در انتهای همین صفحه در قسمت دیدگاه ها قرار بدید. در کوتاه ترین زمان ممکن به اون ها پاسخ خواهم داد.

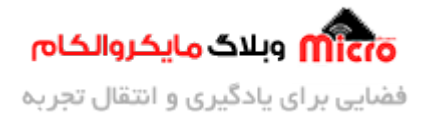

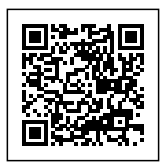

اگر این مطلب براتون مفید بود، اون رو حتما به اشتراک بگذارید. همینطور میتونید این آموزش را پس از اجرای عملی توی اینستاگرام با هشتگ microelecom# به اشتراک بگذارید و <mark>پیج مایکروالکام</mark> (microelecom@) رو هم منشن کنید.